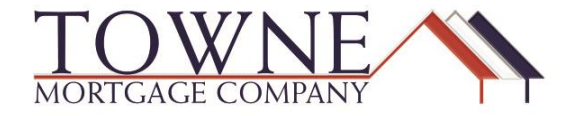

## HOW TO: Submit and ReSubmit Conditions to the Loan Reviewer

The process below will be a 2-step process. Step one is going to be how to initially submit your file to u/w. Step two will be how to resubmit your file after you receive the conditional approval and conditions have been attached to the file.

**Step 1:** When your loan is ready to go to the Loan Reviewer you will want to upload your 3 main Corr packages in the Documents tab which are Corr: Credit Package submission, Corr: Appraisal and Corr: Closing Package submission. When the items are in their placeholders and its ready to go, you will click Submit for Review. (Please note there are arrows next to the headers to expand the placeholder, when this is done the documents will appear, Also you can bring in the documents by dragging and dropping the file or browsing and attaching.)

| ≣ LOAN SUMMARY                              |                                  |                                                      |
|---------------------------------------------|----------------------------------|------------------------------------------------------|
| 1003                                        | Expand All Collapse All          | + Add Document Print Fax Cover Sheet                 |
|                                             |                                  | Max attachment size is 200 MB. View Supported Files. |
|                                             | All Borrowers                    |                                                      |
| PURCHASE<br>CONDITIONS                      | [UNASSIGNED]                     | Drag & Drop files here or Browse for files           |
| LOAN ACTIONS                                | CORR: APPRAISAL                  | Drag & Drop files here or Browse for files           |
| Import Additional Data<br>Submit for Review | CORR: CREDIT PACKAGE SUBMISSION  | Drag & Drop files here or Browse for files           |
|                                             | CORR: CLOSING PACKAGE SUBMISSION | Drag & Drop files here or Browse for files           |

**Step 2:** This step will apply when your loan is sent back to you conditionally approved and you will attach your files (condition files) into one placeholder under Documents, which is Corr: Purchase Conditions Submission.

| E LOAN SUMMARY         |                                      |                                                      |
|------------------------|--------------------------------------|------------------------------------------------------|
| 1003                   | Expand All Collapse All              | * Add Document Print Fax Cover Sheet 🕅 🚍             |
|                        |                                      | Max attachment size is 200 MB. View Supported Files. |
|                        | All Borrowers                        |                                                      |
| PURCHASE<br>CONDITIONS | [UNASSIGNED]                         | Drag & Drop files here or Browse for files           |
| LOAN ACTIONS           | CORR: PURCHASE CONDITIONS SUBMISSION | Drag & Drop files here or Browse for files           |
| Import Additional Data | Kori Crenshaw                        |                                                      |
| Submit for Review      |                                      |                                                      |

Encompass How To -

1 | Page

Once you have completed the above step you will need to go into the tab Purchase Conditions and click the Notify Lender button to resubmit to underwriting.

| E LOAN SUMMARY         |           |                                                                         |            |                |         |                    |              |                       |   |
|------------------------|-----------|-------------------------------------------------------------------------|------------|----------------|---------|--------------------|--------------|-----------------------|---|
| 圖 1003                 | FILTER BY | Prior To 👻 Purchase 👻                                                   | Expand All | Collapse All   |         |                    | Last N       | lotified: 01/03/2018  | ¢ |
|                        |           |                                                                         |            |                |         | Max attachment siz | e is 200 MB. | View Supported Files. | _ |
|                        | Category  | Condition                                                               | Prior to   | Borrower Pair  | Status  | Status Date        | $\Box$       | Action                |   |
| PURCHASE<br>CONDITIONS | •         |                                                                         | Purchase   |                | Cleared | 01/04/2018         | 0            | Re-Open               |   |
|                        |           | bodament of Mill para in fail                                           |            |                |         |                    |              |                       |   |
|                        |           |                                                                         |            |                |         |                    |              |                       |   |
| LOAN ACTIONS           | -         | Initial LE                                                              | Purchase   |                | Cleared | 01/04/2018         | 0            | Re-Open               |   |
| Import Additional Data |           | Document delivery of Initial LE to borrower                             |            |                |         |                    |              |                       |   |
| Submit for Review      |           |                                                                         |            |                |         |                    |              |                       |   |
|                        |           |                                                                         |            |                |         |                    |              |                       |   |
|                        | <b>•</b>  | PreLim CD                                                               | Purchase   | Sec. Transform | Cleared | 01/04/2018         | 0            | Re-Open               |   |
|                        |           | Document delivery of PreLim CD to borrower & borrower<br>acknowledgment |            |                |         |                    |              |                       |   |